## **Appointment of Creditors Committee**

| STEP | 1. | Click on <b>Bankruptcy</b> on the ECF Main Menu Bar.                                                                                                    |
|------|----|----------------------------------------------------------------------------------------------------|
| STEP | 2. | Click on <b>Trustee/US Trustee</b> .                                                                                                    |
| STEP | 3. | The Case Number screen displays.                                                                                                    |
|      |    | Insert the case number using the YY-NNNNN format.                                                                                                    |
|      |    | Click Next.                                                                                                    |
| STEP | 4. | Confirm the debtor(s) name and case number are correct.                                                                                                    |
|      |    | Select Appointment of Creditors Committee.                                                                                                    |
|      |    | Click Next.                                                                                                    |
| STEP | 5. | The Party Selection screen displays.                                                                                                    |
|      |    | Click on US Trustee, Portland or US Trustee, Eugene.                                                                                                    |
|      |    | Click Next.                                                                                                    |
|      |    | The message: On the following screens, add the Members of the Creditors<br>Committee and Creditor Committee Chair as parties to the case displays.                                                |
|      |    | Click Next.                                                                                                    |
| STEP | 6. | The Search for a party screen displays.                                                                                                    |
|      |    | Enter in the Last/Business Name field the name of the company of the person who will be the Chairperson of the Creditors' Committee.                                                              |
|      |    | Click Search.                                                                                                    |
|      |    | If the <b>EXACT</b> company name appears, select that party by clicking on the name then, in the <b>Role</b> field, select <b>Cred. Comm. Chair (crcmch:pty)</b> ; and proceed to <b>STEP 8</b> . |
|      |    | If it is NOT EXACT click on Create New Party.                                                                                                    |

- □ The **Party Information** screen will appear, showing only the name of the company entered in the **LAST NAME** field.
- □ Enter "c/o" and the name of the person who will be the Chairperson of the Creditors' Committee in Address 1 field.
- Enter the mailing address in Address 2. (Use Address 3 as needed).
- **Enter the City, State (2 digit State Code, e.g. WA, OR, ID) and Zip Code.**
- The **County** field will default to **Blank**.
- Skip the **Country** field.
- Enter the **Phone**, including the area code. [e.g. (503) 123-4567.]
- Skip the Fax and E-mail fields.
- At Role field, select Cred. Comm. Chair (crcmch:pty).
- At **Party text** field, leave blank.
- **STEP 7.** If party represented by counsel, click **Attorney**, and enter the attorney's Bar Number in the designated field.
  - Select the attorney by clicking and highlighting the name. Click **Add Attorney**. At the next screen, verify the correct attorney is highlighted.
  - Click Next.
  - Scroll down, and select **Submit**.
- **STEP 8.** Repeat **STEP 6** and **STEP 7** to enter any Creditor's Committee members. The only change will be the **Role Type (cr comm:pty)**. Once all Committee members are entered, proceed to **STEP 9**.
- **STEP 9.** At Search for a party screen, click on End party selection.
- **STEP 10.** Click **Browse** to select the correct PDF attachment.
  - Click Next.
- **STEP 11. Docket Text: Modify as Appropriate** displays.
  - If appropriate, select text from the drop-down list. If not, leave blank.

- Click Next.
- **STEP 12.** The **Docket Text: Final Text** screen displays.
  - Confirm the docket text is correct.
  - Click Next.
- **STEP 13.** The **Notice of Electronic Filing Screen** displays.